## Registering Authority Office Process flow for No objection certificate issued by States using Software other than Vahan .04

- 1. Login with concerned Authority staff ID.
- 2. To register vehicle where manual NOC is issued from Telangana to Punjab state, please. Register these vehicle as per the New registration process with registration type as other. state vehicle, fill all the NOC issue detail and proceed the application.
- 3. New Registration --> Other State --> Enter Vehicle number and chassis number.
- 4. Get details --> fill all the NOC issue detail/all other details.
- 5. Precede the application In case face any error.
- 6. To verify NOC issued by Telengana State please visit following link

https://tgtransport.net/TGCFSTONLINE/Reports/NOCDtls.aspx